## Порядок действий для получения онлайн-консультации:

Консультация может быть оказана лицам, имеющим заключение лечащего врача и результаты обследования в соответствии с перечнем заболеваний и необходимых документов (выписки, заключения врача, УЗИ, МРТ, КТ и другие подтверждающие диагноз).

При регистрации пациент может получить онлайн-консультацию, используя стационарный компьютер либо мобильный телефон/планшет. Для проведения онлайн-консультации необходимо разрешить использование микрофона и камеры на выбранном устройстве.

При использовании компьютера необходимо через поисковую систему перейти на сайт https://oblakozdorovia.ru/ (далее кнопка «Зарегистрироваться»).

При использовании мобильного устройства возможны два варианта получения консультации:

✓ через бесплатное мобильное приложение «Облако здоровья», ссылки для скачивания: https://apps.apple.com/ru/app/облако-здоровья/id1538109597

https://play.google.com/store/apps/details?id=ru.oblakozdorovia.telemed

✓ через браузер мобильного устройства перейти на сайт https://oblakozdorovia.ru/ (далее кнопка «Зарегистрироваться»).

Пациент может получить онлайн-консультацию тремя способами:

- 1. по оформлению заявки в профильный медицинский центр;
- 2. у дежурного врача (по расписанию);
- 3. по направлению лечащего врача.

## Получение бесплатной онлайн-консультации по оформлению заявки в профильный медицинский центр:

- 1. Пациент регистрируется в сервисе на выбранном устройстве.
- 2. После регистрации пациент должен загрузить необходимые медицинские документы (выписки, заключения врача, УЗИ, МРТ, КТ и другие подтверждающие диагноз) в личный кабинет сервиса.
- 3. Пациент выбирает профильный медицинский центр, из предложенных в списке, и формирует заявку, в которой содержится следующая информация: фио, возраст, текущий диагноз, с которым обращается за консультацией, кратко жалобы.
- 4. Врач изучает информацию о новом пациенте с занесенной медицинской документацией и назначает дату и время проведения онлайн-консультации.
- 5. Пациенту в личный кабинет сервиса приходит уведомление (в течение 1-3 дней). Просмотреть, а также отменить запланированную онлайн-консультацию можно в личном кабинете сервиса в разделе «Консультации».
- 6. В назначенные дату и время происходит онлайн-консультация в сервисе.
- 7. По итогам онлайн-консультации пациент получает заключение врача.

## Получение бесплатной онлайн-консультации дежурного врача (по расписанию):

Консультация может быть оказана всем желающим, в том числе лицам, не имеющим медицинских документов, подтверждающих диагноз, по общим вопросам (профилактика, лечение и реабилитация сердечно-сосудистых и гинекологических заболеваний, вопросы ЗОЖ).

- 1. Пациент регистрируется в сервисе на выбранном устройстве.
- 2. По желанию пациент после регистрации может загрузить необходимые медицинские документы (выписки, заключения врача, УЗИ, МРТ, КТ и другие подтверждающие диагноз) в личный кабинет сервиса.
- После регистрации пациент может записаться на прием, выбрав дежурного врача, время консультации и способ связи (видеосвязь).
  Просмотреть, а также отменить запланированную консультацию можно в личном кабинете сервиса в разделе «Консультации».
- 4. При желании пациент может задать вопросы дежурному врачу через чат в сервисе до проведения консультации.
- 5. В назначенные дату и время происходит онлайн-консультация в сервисе.
- 6. По итогам онлайн-консультации пациент получает заключение врача.

## Получение бесплатной онлайн-консультации по направлению лечащего врача:

- 1. Медицинские специалисты в регионе готовят список пациентов по заболеваниям (см. таблицу).
- 2. Заполняют таблицу.
- 3. Направляют таблицу на почту менеджера проекта: <u>oblakozd@mail.ru.</u>
- 4. Менеджер вносит всех пациентов в базу телемедицинского сервиса.
- 5. После внесения в базу пациенту приходит на телефон смс-уведомление с логином и паролем для входа в личный кабинет телемедицинского сервиса «Облако здоровья».
- 6. Пациент должен авторизоваться в сервисе, используя логин и пароль, которые он получил на свой мобильный телефон.
- 7. После авторизации пациент должен внести все свои медицинские документы (выписки, заключения, УЗИ, МРТ, КТ и другие подтверждающие диагноз) в личном кабинете сервиса.
- 8. Врач получает информацию о новом пациенте с занесенной медицинской документацией, просматривает и назначает дату и время проведения телемедицинской консультации.
- 9. Пациенту в личный кабинет приходит уведомление (2-4 дня). Просмотреть, а также отменить запланированную консультацию можно в личном кабинете в разделе «Консультации».
- 10. В назначенные дату и время происходит онлайн-консультация в сервисе.
- 11. По итогам онлайн-консультации пациент получает заключение врача.